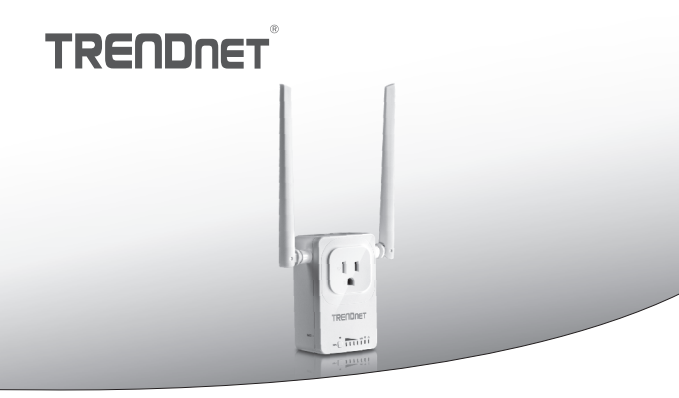

· Home Smart Switch (cu Extenderului fără fir)

# THA-103AC

• Ghid de instalare rapidă (1)

THA-103AC (V1) / 06.08.2015

# 1. Înainte de a începe

# Conținutul pachetului

- THA-103AC
- Ghid de instalare rapidă
- CD-ROM (ghid)

# Cerințele minime

- Reţea existente Wireless AC sau N
- Dispozitivul mobil (de exemplu, Smartphone, tableta) cu Android (versiunea 2.3 sau mai mare) sau iOS (versiunea 6.1 sau mai mare)

# 2. WPS Setup cu iOS drac

#### Notă:

- WPS necesită un extern butonul WPS dumneavoastră wireless router sau punctul de acces pentru a conecta comutatorul THA-103AC la reţea. În cazul în care router-ul nu are un buton de WPS, sau dacă preferaţi să se conecteze la reţeaua fără fir utilizând aplicaţia noastră gratuită, vă rugăm să treci la următoarea secţiune, Manual de instalare cu iOS drac situat mai jos.
- Dacă aveți un dispozitiv mobil Android, consultați secțiunea 4, WPS Setup cu dispozitiv Android, sau secțiunea 5, Manual de instalare cu dispozitiv Android.
- Pentru instalarea iniţială, conectaţi THA-103AC la o priză de lângă dumneavoastră ruterul sau punctul de acces. Comutaţi comutatorul de la poziţia "On", şi aşteptaţi 30 de secunde, în timp ce unitatea cizme sus.

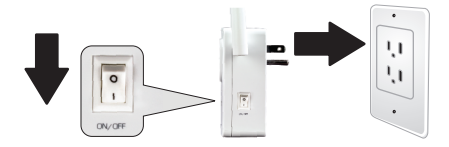

2. Apăsați și țineți apăsat butonul WPS pe router-ul timp de 5 secunde.

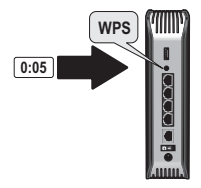

3. Apăsaţi şi ţineţi apăsat butonul WPS pe THA-103AC. Pentru a conecta la o reţea de 2.4GHz, apăsaţi şi ţineţi apăsat butonul timp de trei secunde şi WPS LED va clipi. Pentru a conecta la o reţea de 5GHz, apăsaţi şi ţineţi apăsat butonul timp de sapte secunde, LED-ul WiFi va clipi. Când LED-ul se transformă solide, unitatea este conectat.

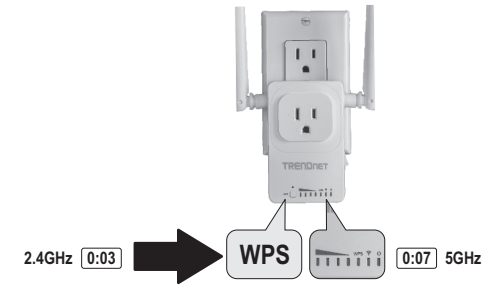

 Activaţi setările de internet Wi-fi pe dispozitivul mobil iOS şi conecta la reţeaua fără fir.

- 6. Deschide aplicația TRENDnet Smart Home.

7. Atinge pictograma Adăugare (+).

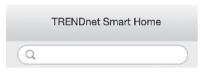

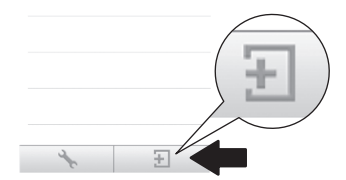

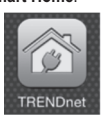

 Du-te la Apple App Store, şi de căutare pentru app TRENDnet Smart Home, apoi instalați aplicația. Sau Scanați codul QR mai jos pentru a descărca şi instala app.

## 8. Faceți clic pe Căutare LAN.

|            | <        | Add Device      |
|------------|----------|-----------------|
|            | UID*     | UID (must)      |
|            | Password | Password (must) |
|            | Name*    | Name (must)     |
| LAN Search | Area     | Area (option)   |
|            |          |                 |
| -          | LAN Se   | earch QR Code   |

9. Selectați butonul inteligent THA-103AC.

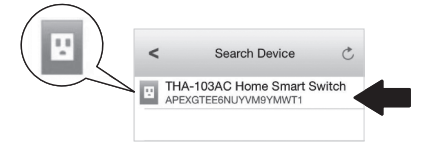

10. Introduceți parola: admin.

|                | <        | Add     | Device       | Done |
|----------------|----------|---------|--------------|------|
| Password* •••• |          |         |              |      |
|                | UID*     | APEXG   | TEF V        | Y    |
|                | Password | •••••   |              |      |
|                | Name*    | THA-10  | 03AC Home Si | m    |
|                | Area     | Area (o | ption)       |      |
|                | в тн     | A-103A  | C Home Sm    | a    |
|                | LAN S    | earch   | QR Code      |      |
|                |          |         |              | _    |

- 11. Robinet de Făcut pentru a salva modificările.
- 12. Apasati THA-103AC.

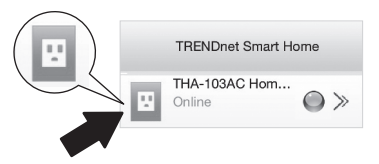

#### 13. Atingeți pictograma de putere pentru a verifica dacă priza va activa/dezactiva.

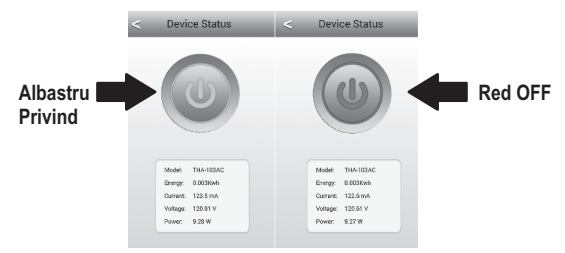

- 14. De asemenea, s-a terminat instalarea Extenderului wireless. THA-103AC poate fi mutată în locația finală. Pentru proiectul cel mai puternic semnal de built-in Extenderului fără fir, pune unitatea într-o zonă în cazul în care aparatul dvs. mobil a minim trei semnal barurile din rețeaua fără fir.
- 15. Instalarea este acum completă! Pentru informaţii detaliate de configurare şi setările avansate, vă rugăm să consultaţi utilizatorului Ghidul CD-ROM. vizita www.trendnet.com pentru actualizări de produs şi suport online.

#### <u>Notă</u>:

Este recomandat să modificați parola pentru a asigura aparatul dvs. este securizat. Pentru a schimba parola, deschide app **TRENDnet Smart Home**, localizați dispozitivul. Faceți clic pe pictograma **Setări Dispozitiv**, apoi selectați **Setări avansate**. De asemenea, este recomandat să vă schimbați parolele fără fir. Pentru a face acest lucru, logați-vă pagina de configurare a dispozitivului și ajustați setările în secțiunea wireless.

# 3. Manual de instalare cu iOS Mobile Drac

## Notă:

- Configurare Manual utilizează TRENDnet pe drum liber app THA-103AC pentru reţeaua fără fir.
- Dacă aveți un dispozitiv mobil Android, treceți la secțiunea următoare, WPS Setup cu dispozitiv Android sau secțiunea 5, Manual de instalare cu dispozitiv Android.
- Pentru proiect cel mai puternic semnal de built-in Extenderului fără fir, pune THA-103AC într-o zonă în cazul în care aparatul dvs. mobil a cel puţin trei baruri de semnal din reţeaua fără fir. Comutaţi comutatorul în poziţia "On", şi aşteptaţi 30 de secunde, în timp ce unitatea cizme sus.

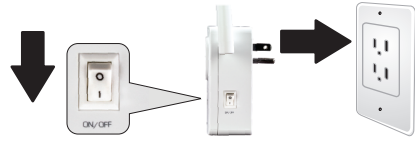

 Du-te la Apple App store, şi de căutare pentru app TRENDnet Smart Home, apoi instalaţi aplicaţia. Sau Scanaţi codul QR mai jos pentru a descărca şi instala app.

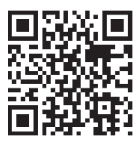

 Activaţi setările de internet Wi-Fi pe dispozitivul mobil iOS şi conecta la THA-103AC.

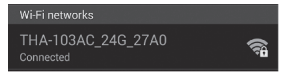

- 4. Introduceți parola de wireless și atingeți Join. Parola este parola.
- 5. Deschide aplicația Smart Home TRENDnet.

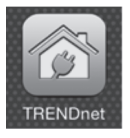

6. Selectati pictograma Add (+).

| TRENDnet Smart Home |          |
|---------------------|----------|
| (a                  |          |
|                     |          |
|                     |          |
|                     | $\frown$ |
|                     |          |
|                     |          |
|                     |          |
|                     |          |
| * E                 |          |
| 9                   | •        |

### 7. Apăsați căutare LAN.

|            | <        | Add Device      |
|------------|----------|-----------------|
|            | UID*     | UID (must)      |
|            | Password | Password (must) |
|            | Name*    | Name (must)     |
| LAN Search | Area     | Area (option)   |
|            |          |                 |
|            | LAN S    | earch QR Code   |
|            |          |                 |

8. Selectați butonul inteligent THA-103AC.

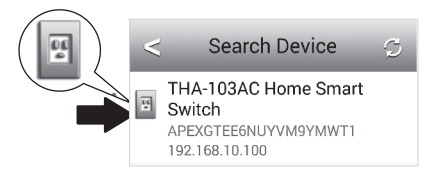

9. Introduceți parola de dispozitiv implicit: admin

| D*        | PEXGTEE Y        |                                                                                                    |
|-----------|------------------|----------------------------------------------------------------------------------------------------|
| assword*  |                  |                                                                                                    |
| ame* T    | HA-103AC Home Sm |                                                                                                    |
| ea 🛛      | rea (option)     |                                                                                                    |
| THA-1     | 03AC Home Sma    |                                                                                                    |
| LAN Searc | ch QR Code       |                                                                                                    |
|           |                  |                                                                                                    |
|           | THA-1            | Area (option)   IHA-103AC Home Sm   IHA-103AC Home Sma   IHA-103AC Home Sma   IHA-103AC Home Sma   QR Code |

- 10. Robinet de Făcut pentru a salva modificările.
- 11. Atingeți pictograma Setări Dispozitiv.

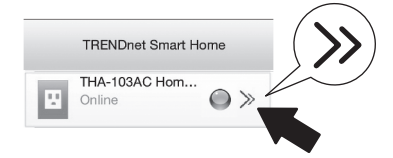

12. Robinet Setare Avansată (Advanced Settings).

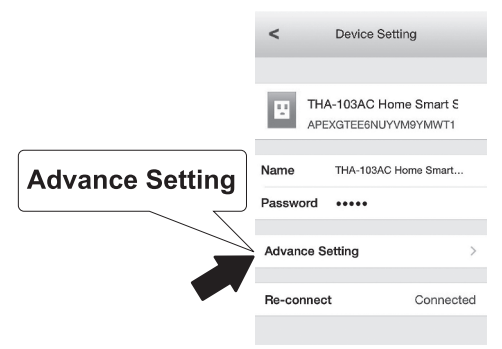

13. Atingeți setarea WiFi atunci robinet WiFi.

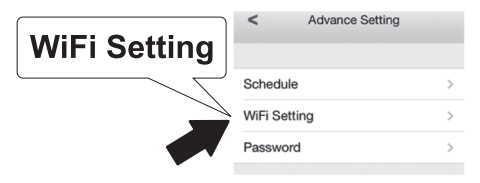

14. Selectați reţeaua wireless. THA-103AC este capabil de a extinde atât 2.4GHz si 5GHz reţelele. În cazul în care router-ul suporta dual-bandă reţele, va trebui să alegeți care reţea să se conecteze cu unitatea.

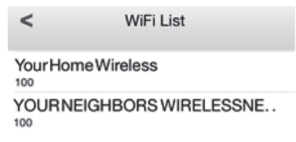

15. Introduceți parola de internet Wi-fi rețea și apăsați OK.

| Enter Pa | ssword | OK |
|----------|--------|----|
| •••••    |        |    |
| Cancel   | ок     |    |

- 16. Închideți aplicația.
- Conectați dispozitivul mobil la rețeaua fără fir şi re-lansarea app TRENDnet Smart Home.
- 18. Apasati THA-103AC.

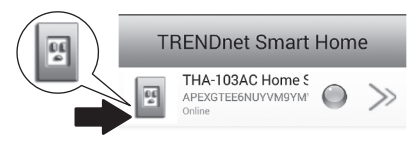

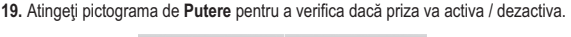

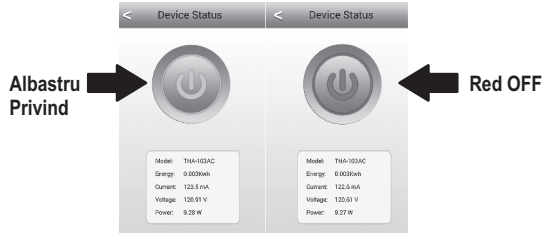

20. instalarea şi instalarea Extenderului fără fir sunt acum complet! Pentru informaţii detaliate de configurare şi setările avansate, vă rugăm să consultaţi utilizatorului Ghidul CD-ROM. vizita www.trendnet.com pentru actualizări de produs şi suport tehnic online.

#### Notă:

Este recomandat să modificați parola pentru a asigura aparatul dvs. este securizat. Pentru a schimba parola, deschide app **TRENDnet Smart Home**, localizați dispozitivul. Faceți clic pe pictograma **Setări Dispozitiv**, apoi selectați Setări avansate. De asemenea, este recomandat să vă schimbați parolele fără fir. Pentru a face acest lucru, logați-vă pagina de configurare a dispozitivului și ajustați setările în secțiunea wireless.

# 4. WPS Setup cu dispozitiv Android

## Notă:

- WPS necesită un extern butonul WPS dumneavoastră wireless router sau punctul de acces pentru a conecta comutatorul THA-103AC la reţea. În cazul în care router-ul nu are un buton de WPS, sau dacă preferați să se conecteze la reţeaua fără fir utilizând aplicația noastră gratuită, vă rugăm să treceți la secțiunea următoare, Manual de instalare cu dispozitiv Android situat mai jos.
- Dacă aveți un dispozitiv de iOS mobile, consultați secțiunea 2, WPS Setup cu iOS Mobile drac, sau secțiunea 3, Manual de instalare cu iOS Mobile drac.
- Pentru instalarea inițială, conectați THA-103AC la o priză de lângă dumneavoastră ruterul sau punctul de acces. Comutați comutatorul de la poziția "On", şi aşteptați 30 de secunde, în timp ce unitatea cizme sus.

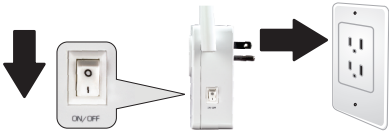

 Apăsaţi şi ţineţi apăsat butonul WPS pe dumneavoastră ruterul sau punctul de acces pentru 5 secunde.

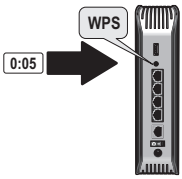

3. Apăsaţi şi ţineţi apăsat butonul WPS pe THA-103AC. Pentru a conecta la o reţea de 2.4GHz, apăsaţi şi ţineţi apăsat butonul timp de trei secunde şi WPS LED va clipi. Pentru a conecta la o reţea de 5GHz, apăsaţi şi ţineţi apăsat butonul timp de sapte secunde, LED-ul WiFi va clipi. Când LED-ul se transformă solide, unitatea este conectat.

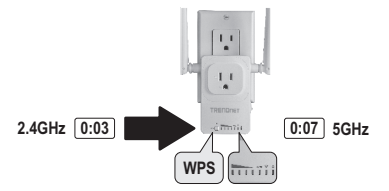

- 4. Permite WiFi setările pe dispozitivul mobil Android, și conecta la rețeaua fără fir.
- Du-te la Google Play Store, căutați pentru TRENDnet Smart Home app, şi instalați aplicația. Sau Scanați codul QR mai jos pentru a descărca şi instala app.

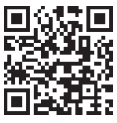

6. Deschideți pictograma TRENDnet Smart Home.

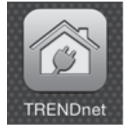

# 7. Atinge pictograma Adăugare (+).

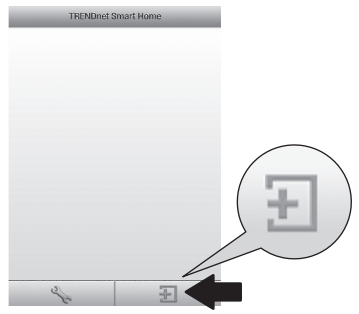

# 8. Apăsați căutare LAN.

|            | ~         | Add Device         |
|------------|-----------|--------------------|
|            |           |                    |
|            | UD-       | Libjenstj          |
|            | Password+ | reserved (must)    |
|            | Name-     | Here (must)        |
|            | Apen      | Ama (splice)       |
| LAN Search |           |                    |
|            |           |                    |
|            |           | LAN Search QR Code |

9. Selectați butonul inteligent THA-103AC .

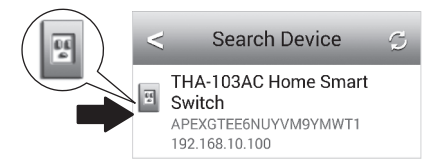

10. Introduceți parola: admin

|        | <             | Add Device        | ÷ |
|--------|---------------|-------------------|---|
| admin  | UID*          | APEXGTEE6NUYVM9YM | ] |
| $\sim$ | Password<br>* | admin             | ] |

11. Apăsați pictograma Adăugare (+).

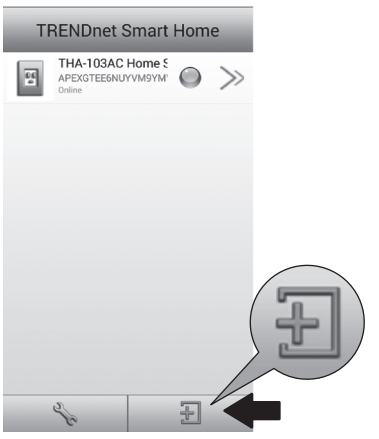

12. Selectați butonul inteligent THA-103AC.

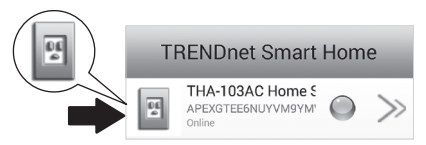

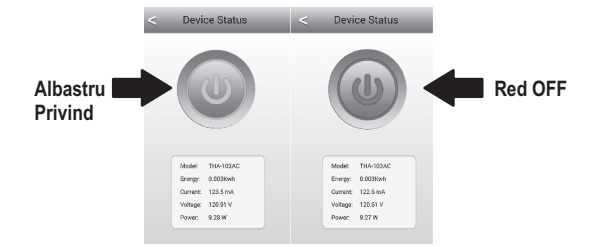

Atingeți pictograma de putere pentru a verifica dacă priza va activa / dezactiva.

- 14. De asemenea, s-a terminat instalarea Extenderului wireless. THA-103AC poate fi mutată în locația finală. Pentru proiectul cel mai puternic semnal de built-in Extenderului fără fir, pune unitatea într-o zonă în cazul în care aparatul dvs. mobil a cel puțin trei baruri de semnal din reţeaua fără fir.
- 15. Instalarea este acum completă! Pentru informații detaliate de configurare şi setările avansate, vă rugăm să consultați utilizatorului Ghidul CD-ROM. vizita www.trendnet.com pentru actualizări de produs şi suport tehnic online.

#### Notă:

Este recomandat să modificați parola pentru a asigura aparatul dvs. este securizat. Pentru a schimba parola, deschide app **TRENDnet Smart Home**, localizați dispozitivul. Faceți clic pe pictograma **setări dispozitiv**, apoi selectați Setări avansate. De asemenea, este recomandat să vă schimbați parolele fără fir. Pentru a face acest lucru, logați-vă pagina de configurare a dispozitivului și ajustați setările în secțiunea wireless.

# ITALIANO

# 5. Manual de instalare cu dispozitiv Android

## Notă:

- Configurare Wireless manual utilizează TRENDnet pe drum liber app THA-103AC pentru reţeaua fără fir.
- Dacă aveți un dispozitiv de iOS mobile, consultați secțiunea 2, WPS Setup cu iOS Mobile drac, sau secțiunea 3, Manual de instalare cu iOS Mobile drac.
- Pentru proiect cel mai puternic semnal de built-in Extenderului fără fir, pune THA-103AC într-o zonă în cazul în care aparatul dvs. mobil a cel puţin trei baruri de semnal din reţeaua fără fir. Comutaţi comutatorul în poziţia "On", şi aşteptaţi 30 de secunde, în timp ce unitatea cizme sus.
- Du-te la Google Play Store, căutați pentru TRENDnet Smart Home app, şi instalați aplicația. Sau Scanați codul QR mai jos pentru a descărca şi instala app.

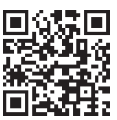

 Activaţi setările de internet Wi-fi pe dispozitivul mobil Android, şi conecta ţi THA-103AC.

| Wi-Fi networks              |      |      |
|-----------------------------|------|------|
| THA-103AC_24G_<br>Connected | 27A0 | ();= |

4. Introduceți parola de wireless și atinge OK. Parola este parola.

| THA-103AC_24G_27A0                 |           |         |  |
|------------------------------------|-----------|---------|--|
| Network SSID<br>THA-103AC_24G_27A0 |           |         |  |
| Security<br>WPA/WPA<br>Password    | A2/FT PSK | _       |  |
| Cancel                             | Save      | Connect |  |

5. Deschide aplicația TRENDnet Smart Home.

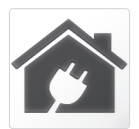

# 6. Selectati pictograma Add (+).

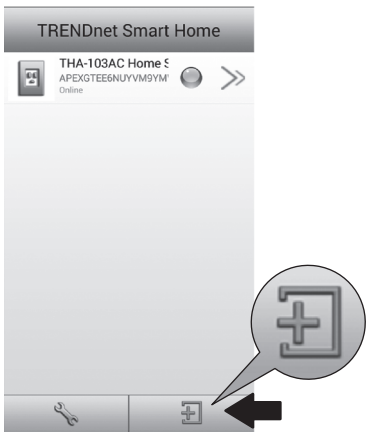

7. Apăsați căutare LAN (LAN Search).

|            | <        | Add Device      |
|------------|----------|-----------------|
|            | UID*     | UID (must)      |
|            | Password | Password (must) |
|            | Name*    | Name (must)     |
| LAN Search | Area     | Area (option)   |
|            | J        |                 |
|            | LAN Se   | earch QR Code   |
|            | LAN Se   | earch QR Code   |

8. Selectați butonul inteligent THA-103AC.

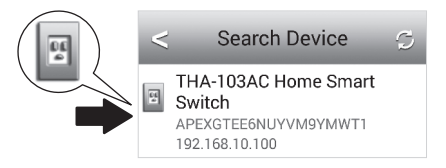

9. Introduceți parola de dispozitiv implicit: admin.

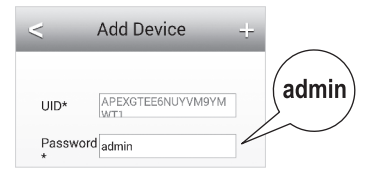

10. Atingeți pictograma Adăugare (+).

| TI | RENDnet Smart                                    | Hom | e     |          |
|----|--------------------------------------------------|-----|-------|----------|
| 5  | THA-103AC Home 5<br>APEXGTEE6NUYVM9YM'<br>Online |     | $\gg$ |          |
|    |                                                  |     |       |          |
|    |                                                  |     |       |          |
|    |                                                  |     |       |          |
|    |                                                  |     |       | $\frown$ |
|    |                                                  |     |       |          |
|    |                                                  |     |       |          |
|    |                                                  | _   | 1     |          |
|    | Se .                                             | Ð   |       |          |

11. Atingeți pictograma săgeată dreapta.

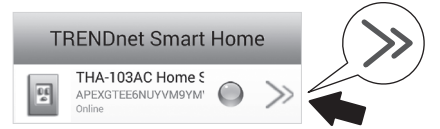

12. Robinet Avansate.

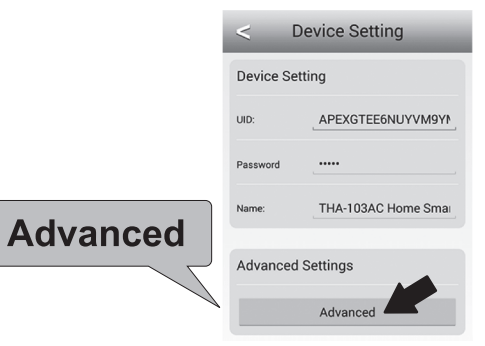

13. Robinet de Încărcare (Loading).

|         | < Advanced Settings    |
|---------|------------------------|
|         | Modify Device Password |
|         | Change Device Password |
|         | Schedule               |
| Loading | Schedule Setting       |
|         | WiFi Information       |
|         | Loading                |

14. Selectați reţeaua wireless. THA-103AC este capabil de a extinde atât 2.4GHz si 5GHz reţelele. În cazul în care router-ul suporta dual-bandă reţele, va trebui să alegeți care reţea să se conecteze cu unitatea.

| <           | Wifi Setting        | S |
|-------------|---------------------|---|
| YOUR NEIGHE | BORSWIRELESSNETWORK |   |
| YourHomeWi  | reless              |   |

ROMÂNA

Introduceți parola de internet Wi-fi rețea şi apăsați OK.

| WiFi Password: |     |
|----------------|-----|
|                | (OK |
| Cancel         |     |

- 16. Închideți Aplicația.
- 17. Conectați dispozitivul mobil la rețeaua fără fir și re-lansarea app TRENDnet Smart Home.
- 18. Apasati THA-103AC.

| TRENDnet Smart Home |                                                  |            |       |  |  |
|---------------------|--------------------------------------------------|------------|-------|--|--|
| <u>,</u>            | THA-103AC Home S<br>APEXGTEE6NUYVM9YM'<br>Online | $\bigcirc$ | $\gg$ |  |  |

19. Atingeți pictograma de putere pentru a verifica dacă priza va activa / dezactiva.

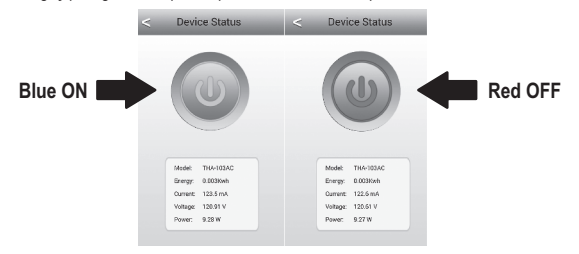

20. Instalarea şi instalarea Extenderului fără fir sunt acum complet! Pentru informaţii detaliate de configurare şi setările avansate, vă rugăm să consultaţi utilizatorului Ghidul CD-ROM. vizita www.trendnet.com pentru actualizări de produs şi suport tehnic online.

#### Notă:

Este recomandat să modificați parola pentru a asigura aparatul dvs. este securizat. Pentru a schimba parola, deschide app **TRENDnet Smart Home**, localizați dispozitivul. Faceți clic pe pictograma **setări dispozitiv**, apoi selectați Setări avansate. De asemenea, este recomandat să vă schimbați parolele fără fir. Pentru a face acest lucru, logați-vă pagina de configurare a dispozitivului și ajustați setările în secțiunea wireless.

# TRENDNET

#### Limited Warranty

TRENDnet warrants its products against defects in material and workmanship, under normal use and service, for the following length of time from the date of purchase. Warranty: 3 year limited warranty (When Applicable: 1 year warranty for power adapter, power supply, and cooling fan components.) Visit TRENDnet.com to review the full warranty policy, rights, and restrictions for this product.

#### Garantie Limitée

TRENDnet garantit ses produits contre les défauts matériels et de fabrication, dans des conditions normales d'utilisation et de service, pour les durées suivantes, à compter de la date de leur achat. Limitée: 3 ans de garantie limitée (Si applicable: 1 an de garantie sur l'adaptateur secteur, l'alimentation en énergie et les composants du ventilateur de refroidissement.) Visitez TRENDnet.com pour lire la polítique complète de garantie, les droits et les restrictions s'appliquant à ce produit.

#### Begrenzte Garantie

TRENDnet garantiert, dass seine Produkte bei normaler Benutzung und Wartung während der nachfolgend genannten Zeit ab dem Kaufdatum keine Material- und Verarbeitungsschäden aufweisen. Garantie: 3-Jahres-Garantie (Soweit zutreffend: 1 Jahr Garantie für Netzteil, Stromkabel und Ventilator.) Alle Garantiebedingungen, Rechte und Einschränkungen für dieses Produkt finden Sie auf TRENDnet.com.

#### Garantía Limitada

TRENDnet garantiza sus productos contra defectos en los materiales y mano de obra, bajo uso y servicio normales, durante el siguiente periodo de tiempo a partir de la fecha de compra. Garantia: 3 años (Cuando proceda: 1 año de garantía para componentes de adaptadores de corriente, fuente de alimentación y ventiladores de refrigeración.) Visite TRENDnet.com para revisar la política de garantía, derechos y restricciones para este producto.

#### Ограниченная гарантия

Гарантия компании TRENDnet распространяется на дефекты, возникшие по вине производителя, при соблюдении условий эксплуатации и обслуживания в течение установленного периода с момента приобретения. (Продукт: Ограниченная гарантия: Трехлетняя ограниченная гарантия (Распространяется: На протяжении 1 года на силовые адаптеры, источники питания и компоненты вентилятора охлаждения). Полную версию гарантийных обязательств, а также права пользователя и ограничения при эксплуатации данного продукта смотрите на вебсайте TRENDnet.com.

#### Garantia Limitada

TRENDnet garante seus produtos contra defeitos em material e mão de obra, sob condições normais de uso e serviço, pelo seguinte tempo a partir da data da compra. Garantia: Garantia limitada de 3 anos. (Quando aplicável: 1 ano de garantia para adaptador de tensão, fonte e componentes de ventoinhas). Visite TRENDnet.com para conhecer a política de garantia completa, direitos e restrições para este produto.)

#### Piiratud garantii

TRENDneti tavatingimustes kasutatavatel ja hooldatavatel toodetel on järgmise ajavahemiku jooksul (alates ostukuupäevast) tootmis-ja materjaildefektide garantii. garantii: 3-aastane piiratud garantii. (Garantii kohaldatakse: toiteadapteri, toiteallika ja jahutusventilaatori osadel on 1-aastane garantii.) Täisgarantii põhimõtete, õiguste ja piirangute kohta leiate lisateavet saiditl TRENDnet.com.

#### Гарантія компанії

Гарантія компанії TRENDnet поширюється на дефекти, що виникли з вини виробника, при дотриманні умов експлуатації та обслуговування протягом встановленого періоду з моменту придбанна. (Продукт: Обмежена гарантія: 3 роки обмеженої гарантії (Пошироється: Протягом 1 року на силові адаптери, джерела живлення і компоненти вентилятора охолодження) Повну версію гарантійних зобов'язань, а також права користувача та обмеження при експлуатації даного продукту дивіться на вебсайті TRENDnet.com.

# TRENDNET

#### Certifications

This device can be expected to comply with Part 15 of the FCC Rules provided it is assembled in exact accordance with the instructions provided with this kit. Operation is subject to the following conditions:

- (1) This device may not cause harmful interference
- (2) This device must accept any interference received including interference that may cause undesired operation.

# F© CEO EHE

X

Waste electrical an electronic products must not be disposed of with household waste. Please recycle where facilities exist. Check with your Local Authority or Retailer for recycling advice. Applies to PoE Products Only: This product is to be connected only to PoE networks without routing to the outside plant.

#### Note

The Manufacturer is not responsible for any radio or TV interference caused by unauthorized modifications to this equipment. Such modifications could void the user's authority to operate the equipment.

#### Advertencia

En todos nuestros equipos se mencionan claramente las características del adaptador de alimentacón necesario para su funcionamiento. El uso de un adaptador distinto al mencionado puede producir daños fisicos y/o daños al equipo conectado. El adaptador de alimentación debe operar con voltaje y frecuencia de la energia electrica domiciliaria exitente en el país o zona de instalación.

#### Technical Support

If you have any questions regarding the product installation, please contact our Technical Support. Toil free US/Canada: 1-866-845-3673 Regional phone numbers available at www.trendnet.com/support Product Warranty Registration Please take a moment to register your product online. Go to TRENDnet's website at: http://www.trendnet.com/register

TRENDnet 20675 Manhattan Place, Torrance, CA 90501. USA Copyright © 2015. All Rights Reserved. TRENDnet.